# 스위치에서 SNMP(Simple Network Management Protocol) 그룹 구성

### 목표

SNMP(Simple Network Management Protocol)는 네트워크의 디바이스에 대한 정보를 기록, 저장 및 공유하는 데 도움이 되는 네트워크 관리 프로토콜입니다. 이를 통해 관리자는 네트워 크 문제를 해결할 수 있습니다. SNMP는 MIB(Management Information Base)를 사용하여 사 용 가능한 정보를 계층적으로 저장합니다. SNMP 그룹은 액세스 권한 및 권한 부여를 기반으 로 SNMP 사용자를 MIB의 다른 SNMP 보기에 결합하는 데 사용됩니다. 각 SNMP 그룹은 그 룹 이름과 보안 수준의 조합으로 고유하게 식별됩니다.

이 문서에서는 스위치에서 SNMP 그룹을 만들고 구성하는 방법에 대해 설명합니다. SNMP 보기가 디바이스에 대해 이미 구성된 것으로 가정합니다. 자세한 내용을 보려면 <u>여기</u>를 클릭 하십시오.

## 적용 가능한 디바이스

- SX250 시리즈
- SX300 시리즈
- SX350 시리즈
- SG350X 시리즈
- SX500 시리즈
- SX550X 시리즈

### 소프트웨어 버전

- 1.4.7.05 SX300, SX500
- 2.2.8.04 SX250, SX350, SG350X, SX550X

## 스위치에서 SNMP 그룹 구성

1단계. 스위치의 웹 기반 유틸리티에 로그인합니다.

2단계. 디스플레이 모드를 고급으로 변경합니다.

**참고:** 이 옵션은 SG300 Series 및 SG500 Series 스위치에서는 사용할 수 없습니다. 이러한 모 델이 있는 경우 <u>3단계</u>로 건너뜁니다.

| cisco | Language: | English | • | Display Mode: | Basic    | ۲ | Logout | SNA | About |
|-------|-----------|---------|---|---------------|----------|---|--------|-----|-------|
| itch  |           |         |   |               | Basic    |   |        |     |       |
|       |           |         |   |               | Advanced |   |        |     |       |

<u>3단계.</u> SNMP > 그룹을 선택합니다.

| Getting Started                           |
|-------------------------------------------|
| Dashboard                                 |
| Configuration Wizards                     |
| Search                                    |
| <ul> <li>Status and Statistics</li> </ul> |
| <ul> <li>Administration</li> </ul>        |
| <ul> <li>Port Management</li> </ul>       |
| <ul> <li>Smartport</li> </ul>             |
| <ul> <li>VLAN Management</li> </ul>       |
| <ul> <li>Spanning Tree</li> </ul>         |
| <ul> <li>MAC Address Tables</li> </ul>    |
| <ul> <li>Multicast</li> </ul>             |
| <ul> <li>IP Configuration</li> </ul>      |
| <ul> <li>Security</li> </ul>              |
| <ul> <li>Access Control</li> </ul>        |
| <ul> <li>Quality of Service</li> </ul>    |
| ▼ SNMP                                    |
| Engine ID                                 |
| Views                                     |
| Groups                                    |
| Users                                     |
| Communities                               |
| Trap Settings                             |
| Notification Recipients SNMPv1,2          |
| Notification Recipients SNMPv3            |
| Notification Filter                       |

4단계. Add(추가)를 클릭하여 새 SNMP 그룹을 생성합니다.

| Groups<br>For group configuration to become effective, you may have to configu |                                                |                    |          |           |             |  |  |  |  |
|--------------------------------------------------------------------------------|------------------------------------------------|--------------------|----------|-----------|-------------|--|--|--|--|
| Group Table                                                                    |                                                |                    |          |           |             |  |  |  |  |
|                                                                                | Group Name Security Model No Authentication Vi |                    |          |           |             |  |  |  |  |
|                                                                                |                                                |                    | Read     | Write     | Notify      |  |  |  |  |
| 0 re                                                                           | sults found.                                   |                    |          |           |             |  |  |  |  |
| Add Edit Delete                                                                |                                                |                    |          |           |             |  |  |  |  |
| An * i                                                                         | ndicates that the                              | e corresponding gr | oup conf | iguration | is inactive |  |  |  |  |

5단계. Group Name(그룹 이름) 필드에 SNMP 그룹의 이름을 입력합니다.

| 🗳 Group Name:   | SNMP_Group1                                                | (11/30 characters used) |
|-----------------|------------------------------------------------------------|-------------------------|
| Security Model: | <ul> <li>SNMPv1</li> <li>SNMPv2</li> <li>SNMPv3</li> </ul> |                         |

**참고:** 이 예에서 그룹 이름은 SNMP\_Group1입니다.

6단계. Security Model(보안 모델) 영역에서 SNMP 버전의 라디오 버튼을 선택합니다. 옵션은

다음과 같습니다.

- SNMPv1 이 옵션은 인증이 없고 개인 정보가 없음을 의미합니다.
- SNMPv2 이 옵션은 대부분의 SNMPv1 기능을 포함합니다. 또한 SNMP 메시지가 권한 있는 엔터티 간에 교환되도록 하는 인증을 제공합니다.
- SNMPv3 이 옵션은 SNMPv2 기능을 통합하고 권한 있는 엔티티만 SNMP 메시지를 볼 수 있도록 프라이버시와 함께 인증을 제공합니다.

| 🜣 Group Name:   | SNMP_Group1                | (11/30 characters used) |
|-----------------|----------------------------|-------------------------|
| Security Model: | SNMPv1<br>SNMPv2<br>SNMPv3 |                         |

참고: 이 예에서는 SNMPv3이 선택됩니다.

7단계. 새로 생성된 SNMP 그룹에 **대해** 원하는 보안 수준에 해당하는 Enable 확인란을 선택 합니다. 옵션은 다음과 같습니다.

- No Authentication and No Privacy(인증 없음 및 프라이버시 없음) 이 옵션은 그룹에 인 증이 할당되지 않고 데이터 암호화가 할당되지 않음을 의미합니다.
- Authentication and No Privacy(인증 및 프라이버시 없음) 이 옵션은 SNMP 메시지를 인 증하고 해당 발신자가 인증되도록 합니다.
- Authentication and Privacy(인증 및 프라이버시) 이 옵션은 SNMP 메시지를 인증하고 암호화합니다.

| • | Group Nar<br>Security M | me: SNMP_Group1 (<br>lodel: SNMPv1<br>SNMPv2<br>SNMPv3 | 11/30 c | haracter | s used) |   |       |
|---|-------------------------|--------------------------------------------------------|---------|----------|---------|---|-------|
|   | Enable                  | Security Level                                         | View    |          |         |   |       |
|   |                         | No Authentication and No Privacy                       |         | Read     | Default | Ŧ | Write |
|   |                         | Authentication and No Privacy                          |         | Read     | Default | Ŧ | Write |
|   |                         | Authentication and Privacy                             |         | Read     | Default | • | Write |
|   | Apply                   | Close                                                  |         |          |         |   |       |

8단계. SNMP 보기는 MIB 개체 정보를 통해 SNMP 사용자의 쓰기, 읽기 및 알림 권한을 제어 하기 위해 SNMP 그룹에 할당할 수 있는 MIB 개체의 하위 집합입니다. Read, Write, Notify 등 의 원하는 액세스 권한을 선택하고 새로 생성된 SNMP 그룹의 드롭다운 목록에서 원하는 보 기를 선택합니다. 드롭다운 목록에는 기본 뷰와 사용자 정의 보기가 모두 포함됩니다.

- 읽기 선택한 뷰에 대한 관리 액세스 권한이 읽기 전용입니다.
- 쓰기 선택한 뷰에 대한 관리 액세스 권한이 기록됩니다.
- 알림 선택한 보기에서 이벤트가 발생하면 SNMP 사용자에게 알림 메시지가 전송됩니다. 이는 SNMPv3에서만 사용할 수 있습니다.

| Enable | Security Level                   | View |      |         |   |       |         |   |        |             |      |
|--------|----------------------------------|------|------|---------|---|-------|---------|---|--------|-------------|------|
|        | No Authentication and No Privacy |      | Read | Default | Ψ | Write | Default | Ŧ | Notify | Default     | Ŧ    |
|        | Authentication and No Privacy    |      | Read | Default | Ψ | Write | Default | Ψ | Notify | Default     | Ŧ    |
|        | Authentication and Privacy       | 1    | Read | Default | ۲ | Write | Default | ۲ | Notify | DefaultSupe | er 🔻 |

9단계. Apply(적용)를 클릭하여 SNMP 그룹을 실행 중인 컨피그레이션 파일에 저장합니다.

|   | 🜣 Group Na<br>Security N | me: SNMP_Group1 (<br>Model: SNMPv1<br>SNMPv2<br>SNMPv2 | (11/30 c | haracter | s used) |   |   |       |
|---|--------------------------|--------------------------------------------------------|----------|----------|---------|---|---|-------|
|   | Enable                   | Security Level                                         | View     |          |         |   |   |       |
|   |                          | No Authentication and No Privacy                       |          | Read     | Default | Ŧ |   | Write |
|   |                          | Authentication and No Privacy                          |          | Read     | Default | T |   | Write |
|   |                          | Authentication and Privacy                             |          | Read     | Default | T | 1 | Write |
| ( | Apply                    | Close                                                  |          |          |         |   |   |       |

10단계(선택 사항) 구성된 그룹의 보안 모델 또는 보안 레벨을 변경해야 하는 경우 해당 확인 란을 선택하고 Edit(편집)를 클릭하여 변경 사항을 적용합니다.

| l | Enable | Security Level                   | View |      |         |   |       |         |   |   |        |                |  |
|---|--------|----------------------------------|------|------|---------|---|-------|---------|---|---|--------|----------------|--|
|   |        | No Authentication and No Privacy |      | Read | Default | Ψ | Write | Default | Ŧ |   | Notify | Default v      |  |
|   |        | Authentication and No Privacy    |      | Read | Default | Ŧ | Write | Default | Ŧ |   | Notify | Default v      |  |
|   |        | Authentication and Privacy       | 1    | Read | Default | • | Write | Default | • | 1 | Notify | DefaultSuper • |  |

11단계(선택 사항) 그룹 테이블에서 그룹을 삭제하려면 해당 확인란을 선택한 다음 **삭제**를 클 릭합니다.

| Gro                                                                                                    | Groups          |                |                         |       |        |        |                      |        |         |               |              |  |
|----------------------------------------------------------------------------------------------------|-----------------|----------------|-------------------------|-------|--------|--------|----------------------|--------|---------|---------------|--------------|--|
| For group configuration to become effective, you may have to configure the corresponding parameters on the Views page. |                 |                |                         |       |        |        |                      |        |         |               |              |  |
| Group Table                                                                                                    |                 |                |                         |       |        |        |                      |        |         |               |              |  |
|                                                                                                    | Group Name      | Security Model | No Authentication Views |       |        | Authen | Authentication Views |        |         | Privacy Views |              |  |
|                                                                                                    |                 |                | Read                    | Write | Notify | Read   | Write                | Notify | Read    | Write         | Notify       |  |
|                                                                                                    | SNMP_Group      | SNMPv3         |                         |       |        |        |                      |        | Default | Default       | DefaultSuper |  |
|                                                                                                    | SNMP_Group1     | SNMPv3         |                         |       |        |        |                      |        | Default | Default       | DefaultSuper |  |
|                                                                                                    | Add Edit Delete |                |                         |       |        |        |                      |        |         |               |              |  |

12단계(선택 사항) Save를 클릭하여 설정을 시작 구성 파일에 저장합니다.

|   | 🚫 Save | cisco    | Language: | English |  |
|---|--------|----------|-----------|---------|--|
| N | lanage | d Switch |           |         |  |

이제 스위치에서 SNMP 그룹을 성공적으로 구성해야 합니다.